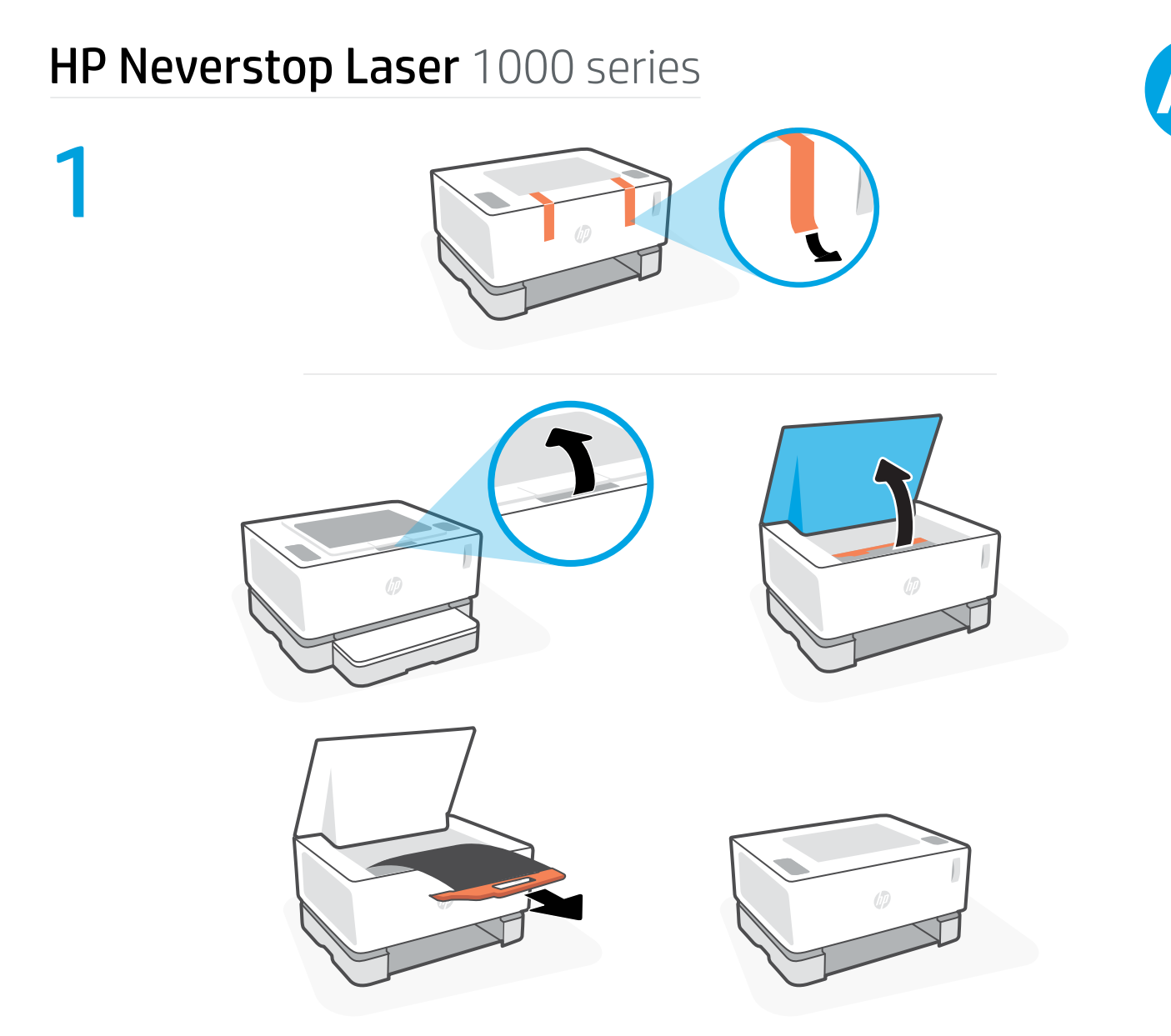

EN Remove the packing tape. Lift the top cover, and then remove and recycle the orange plastic handle with the attached black sheet.

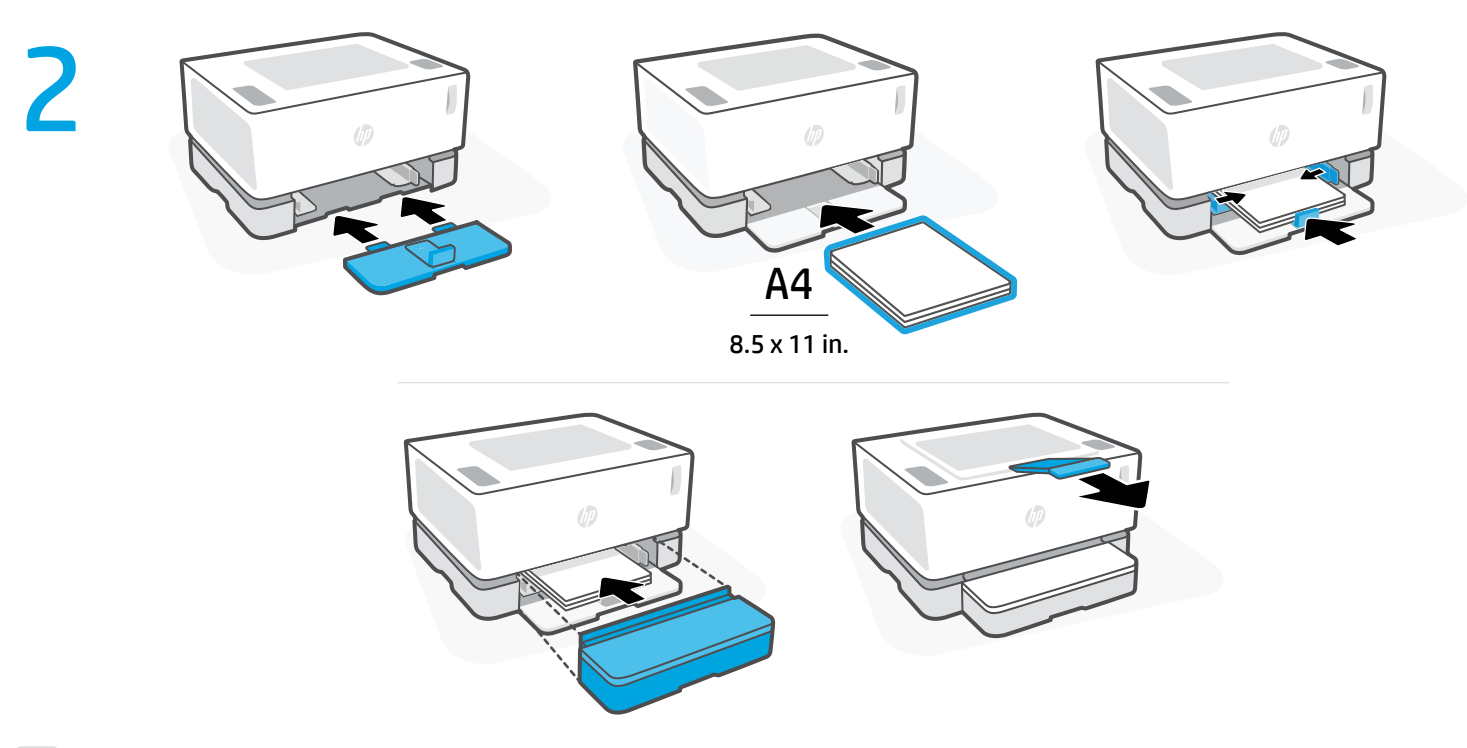

**EN** Install the input tray, load paper, and then slide the cover into place over the tray. Pull out the output bin extension.

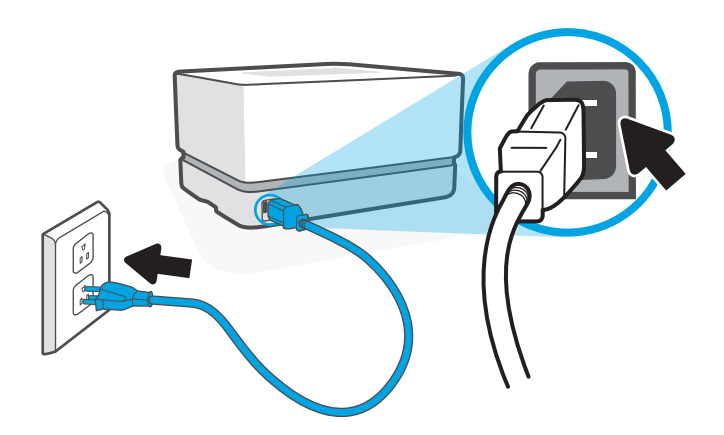

Plug in the printer. The printer turns on when it is plugged in and can take up to 1 minute to warm up. You will hear a series of noises, which is normal. When the Ready light 
 stops blinking, the printer is ready.
Note: Do not press the Power button 
 as this will turn off the printer and stop the warm-up process.

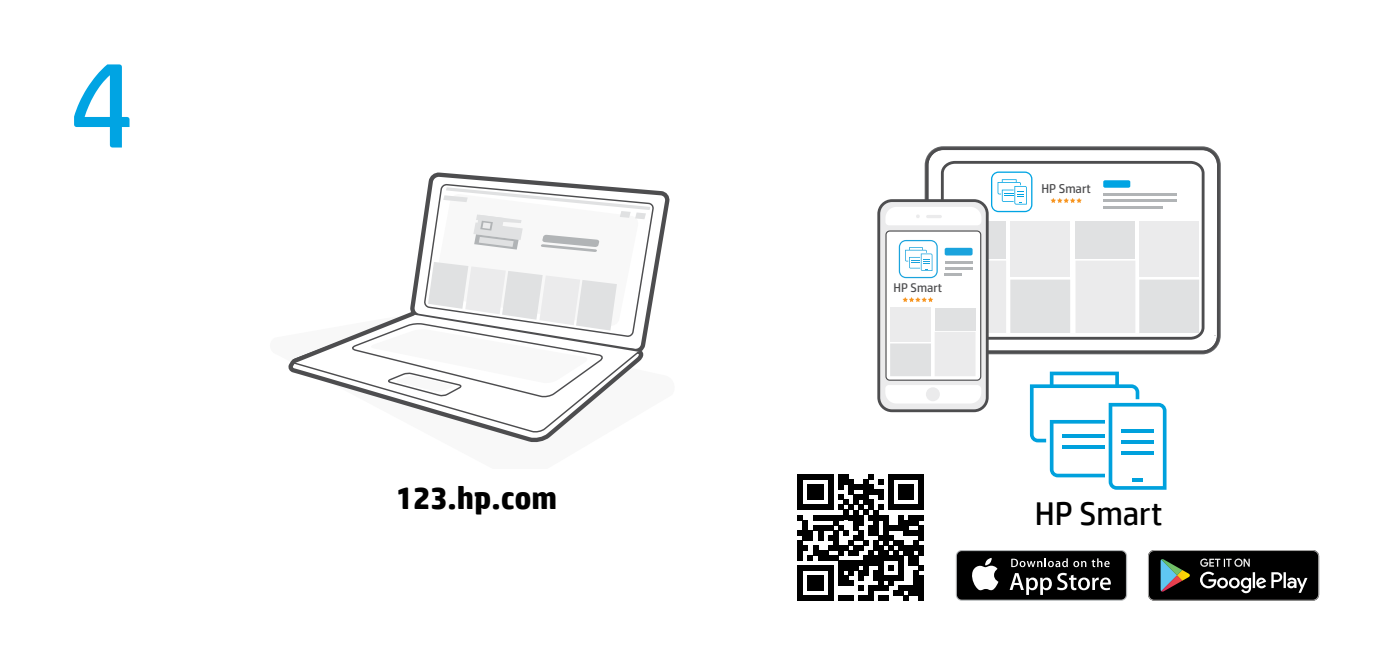

**EN** To complete setup, get HP software at **123.hp.com**. **Note:** To set up and print from a mobile device, you must have a wireless-capable printer.

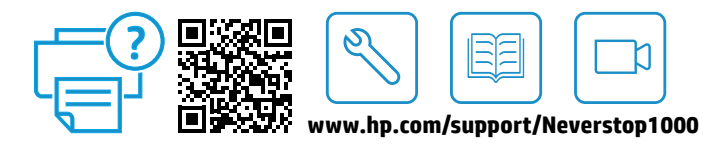

The Apple logo is a trademark of Apple Inc., registered in the US and other countries. App Store is a service mark of Apple Inc. Android Google Play and the Google Play logo are trademarks of Google Inc.

Android, Google Play, and the Google Play logo are trademarks of Google Inc. Printed in China

© Copyright 2019 HP Development Company, L.P.

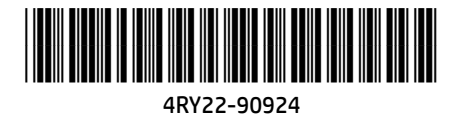